# **Telehealth - Sharing Content**

#### How to share a file or photo

This is an Easy Read guide.

It is about using telehealth.

Telehealth is when you use video calling to get health care.

In a videocall you can share information with your health professional.

We explain how to share

- a file
- a photo.

#### Step 1.

Look for the icon that looks like a piece of paper with a plus (+).

If you cannot see the icon

- move your mouse
- or tap the screen and the area will appear.

Tap or click on the + icon.

### Step 2.

Look for the plus icon that appears on your screen

Tap or click on the + icon.

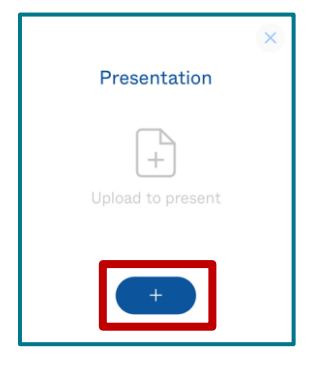

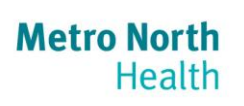

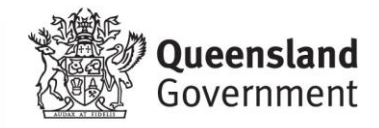

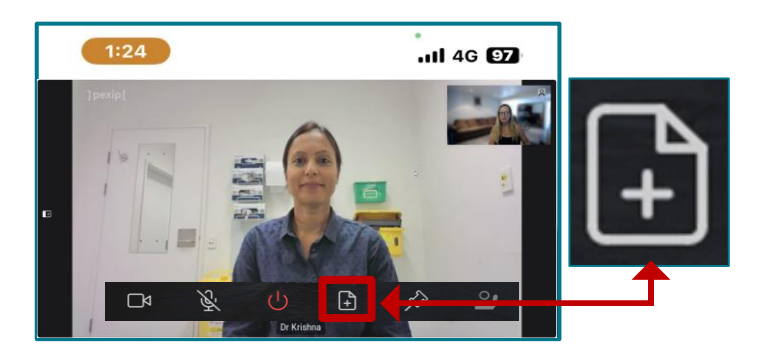

# Step 3.

Choose the file or photo you want to share.

Then choose

- 'add'
- 'open'
- or 'done.'

## Step 4.

You will see a small version of your file.

Check it is the right file.

If it is the right one, choose 'present'.

This will share the file or photo with your health professional.

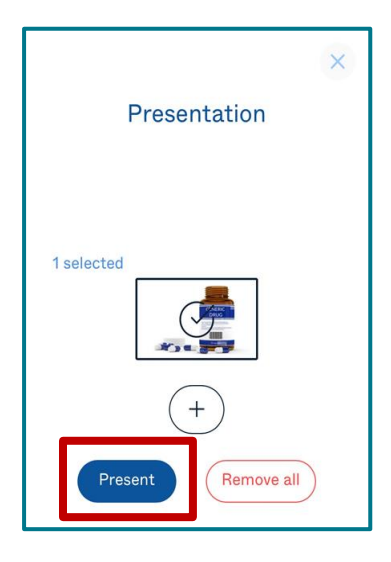

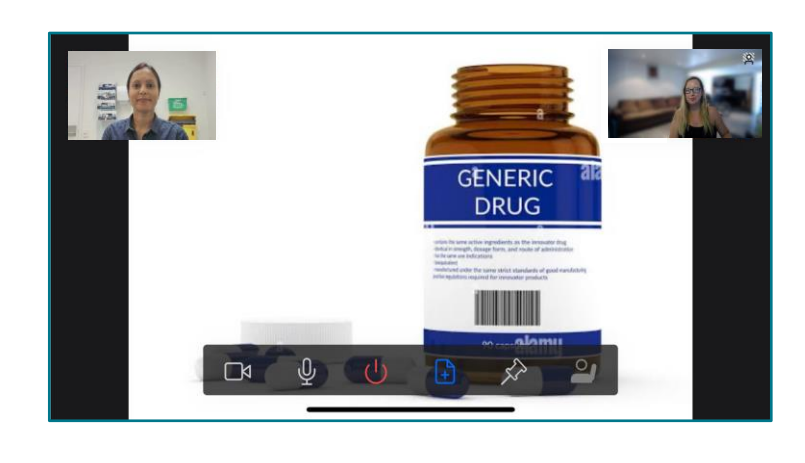

# Step 5.

To stop sharing, tap or click on the same + icon.

If you cannot see it

• move your mouse or tap on the screen.

The area with the + icon will appear.

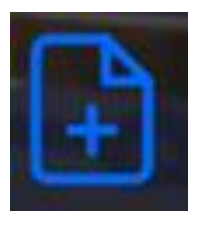